# IlmuKomputer.Com

# Meeting Besar dengan Breakout Room di Zoom

## Happy Chandraleka

hchandraleka@gmail.com http://thecakrabirawa.wordpress.com

#### Lisensi Dokumen:

Copyright © 2003-2021 IlmuKomputer.Com

Seluruh dokumen di IlmuKomputer.Com dapat digunakan, dimodifikasi dan disebarkan secara bebas untuk tujuan bukan komersial (nonprofit), dengan syarat tidak menghapus atau merubah atribut penulis dan pernyataan copyright yang disertakan dalam setiap dokumen. Tidak diperbolehkan melakukan penulisan ulang, kecuali mendapatkan ijin terlebih dahulu dari IlmuKomputer.Com.

Suatu kegiatan pertemuan besar semacam simposium biasanya ada kelas pleno (atau pertemuan paripurna atau menyeluruh) dan ada pertemuan lanjutan dalam bentuk beberapa kelas yang lebih kecil yang berjalan dalam waktu yang bersamaan, yang biasanya dikenal dengan nama kelas paralel. Dalam Zoom, bentuk pertemuan semacam ini (yaitu kelas pleno dan kelas paralel) telah didukung pula dengan adanya fitur **Breakout room**. Fitur ini bermanfaat untuk mengelola *room* dalam memecah suatu kelas pertemuan besar menjadi beberapa kelas pertemuan kecil yang banyak yang berjalan dalam waktu bersamaan.

## Mengaktifkan Fitur Breakout Room di Zoom

Pertama kali Anda harus memastikan terlebih dahulu agar fitur **Breakout** room di Zoom aktif. Caranya adalah

- 1. Lakukan login ke Zoom dan klik **Setting**.
- 2. Pilih in Meeting (Advanced).
- 3. Gulung halaman ke bawah dan aktifkan fitur **Breakout room**.
- 4. Beri tanda cek pada opsi Allow host to assign ... .

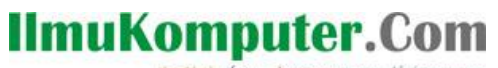

Ikatlah limu dengan menuliskannya

| Solutions - Plans & pricing contact sales Schedule a meeting          |                                                                                       |                                                                                                    |  |  |
|-----------------------------------------------------------------------|---------------------------------------------------------------------------------------|----------------------------------------------------------------------------------------------------|--|--|
| PERSONAL Profile                                                      | Meeting Recording                                                                     | Telephone                                                                                                    |  |  |
| Meetings                                                              | Security                                                                              | In Meeting (Advanced)                                                                                                    |  |  |
| Webinars<br>Recordings<br>Settings                                    | Schedule Meeting<br>In Meeting (Basic)<br>In Meeting (Advanced)<br>Email Notification | Report to Zoom<br>Hosts can report meeting participants for inappropriate<br>behavior to Zoom's Trust and Safety team for review.<br>This setting can be found on the Security icon on the<br>meeting controls toolbar. |  |  |
| ADMIN  User Management  Room Management  Account Management  Advanced | Other                                                                                 | <ul> <li>Breakout room</li> <li>Allow host to split meeting participants into separate, smaller rooms</li> <li>Allow host to assign participants to breakout rooms when scheduling</li> <li>T</li> </ul>                |  |  |

## Membuat (Schedule) Meeting dengan Breakout Room

Sekarang fitur **Breakout room** sudah aktif. Anda dapat mengimplementasikan fitur tersebut saat menjadwalkan *meeting (schedule)*. Klik tombol **Schedule a meeting**. Pada bagian **Meeting Options** beri tanda cek pada opsi **Breakout Room pre-assign**.

| Meeting Options | Allow participants to join anytime                                                                        |
|-----------------|----------------------------------------------------------------------------------------------------|
|                 | Mute participants upon entry 100                                                                          |
|                 | Require authentication to join                                                                            |
|                 | <ul> <li>Breakout Room pre-assign</li> <li>+ <u>Create Rooms</u>          Import from CSV     </li> </ul> |
|                 | Automatically record meeting                                                                              |
|                 | Enable additional data center regions for this meeting                                                    |

Kemudian siapkan nama-nama ruangan yang akan dibuat, klik **Create Rooms**. Buat *room* yang akan diinginkan.

Lanjutkan dengan mengklik tanda tambah di samping Rooms.

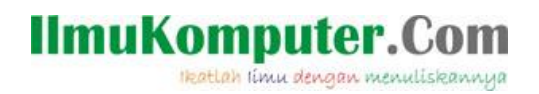

# Breakout Room Assignment 0 rooms, 0 participants

Assign participants to breakout rooms by adding their email. You can create up to 50 breakout rooms and assign up to a total of 200 participants.Learn more

| Rooms +                  |  |
|--------------------------|--|
| No Groups                |  |
| Add a room by clicking + |  |

Akan terbentuk ruangan pertama dengan nama Breakout Room 1. Klik icon pensil untuk mengganti nama room. Penulis memberinya nama Mecca Room dan Medina Room.

# Breakout Room Assignment 2 rooms, 0 participants

Assign participants to breakout rooms by adding their email. You can create up to 50 breakout rooms and assign up to a total of 200 participants.Learn more

| Rooms           | + | Breakout Room 1  |
|-----------------|---|------------------|
| Breakout Room 1 | 0 | Add participants |
| Breakout Room 2 | 0 |                  |

Inilah jadinya seperti gambar di bawah ini.

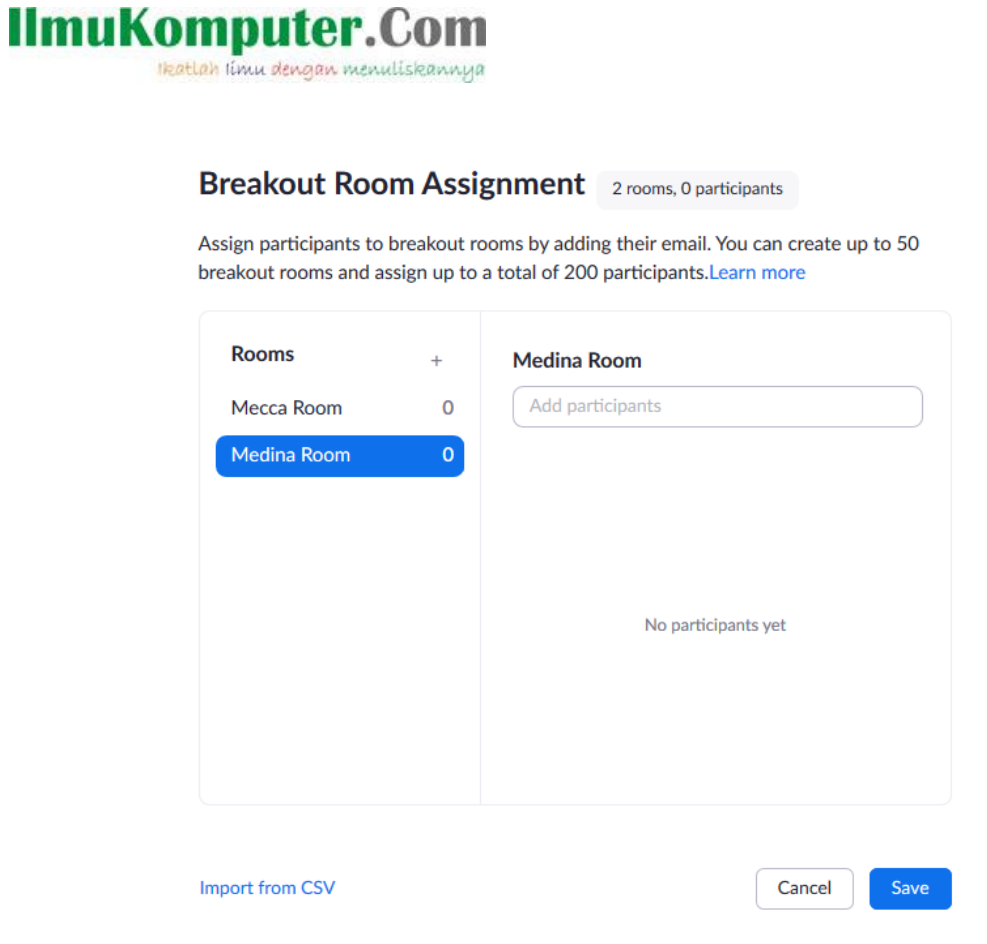

Klik tombol **Save** untuk menyimpan. Gambar di bawah ini menunjukkan ada dua *room* yang sudah disiapkan.

| Meeting Options | Allow participants to join anytime                     |  |  |
|-----------------|--------------------------------------------------------|--|--|
|                 | Mute participants upon entry 🕼                         |  |  |
|                 | Require authentication to join                         |  |  |
| •               | ☑ Breakout Room pre-assign                             |  |  |
|                 | 2 Breakout Rooms Edit                                  |  |  |
|                 | Automatically record meeting                           |  |  |
|                 | Enable additional data center regions for this meeting |  |  |

Klik tombol Save, dengan demikian penyiapan room dalam Breakout Room sudah selesai.

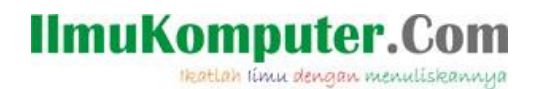

## Menjalankan Breakout Room saat Meeting Berlangsung

Sekarang saatnya menjalankan *meeting* dengan dua *room* yang sudah disiapkan. Klik tombol **Start**.

| Meetings       |             |                                                   |                   |            | Get Training       |
|----------------|-------------|---------------------------------------------------|-------------------|------------|--------------------|
| Upcoming       | Previous    | Personal Room                                     | Meeting Templates |            |                    |
| Start Time     | to End Time | 2                                                 |                   |            | Schedule a Meeting |
| Today          |             |                                                   |                   |            |                    |
| 02:00 PM - 04: | 00 PM       | Simposium 1000 Peserl<br>Meeting ID: 864 8000 461 | a<br>7            | Start Edit | Delete             |

Setelah *meeting* berlangsung, seorang *host* harus berkoordinasi dengan panitia pelaksana *meeting* untuk menentukan kapan (jam berapa) pecah ruangan (*breakout room*) terjadi. Gunakan jadwal acara yang sudah disusun.

Untuk menjalankan pecah ruangan (*breakout room*), klik ikon **Breakout** Rooms.

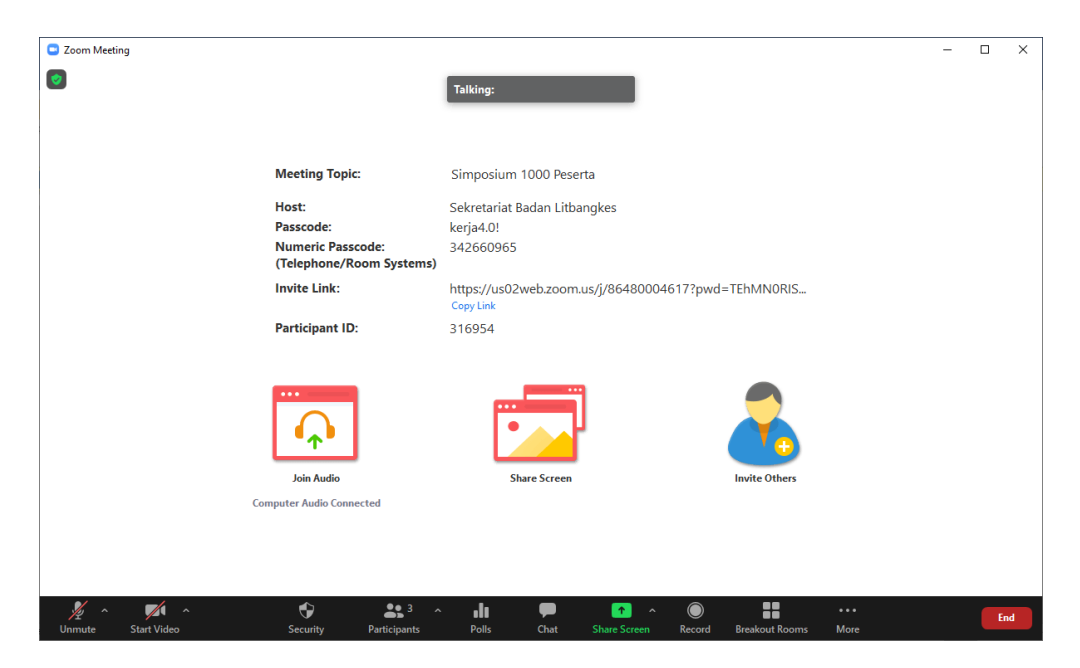

Akan tampil jendela seperti gambar di bawah ini. Anda bisa menentukan secara manual peserta mana saja yang akan masuk / bergabung ke ruang-ruang yang telah disiapkan. Klik pada menu **Assign**.

# IlmuKomputer.Com

Ikatlah linu dengan menuliskannya

| Breakout Rooms - Not Started    | ×                    |
|---------------------------------|----------------------|
| ✓ Mecca Room                    | 1 Chandra Abu Maryam |
| Chandra Abu Maryam              | Пазан                |
| <ul> <li>Medina Room</li> </ul> | Assign               |
|                                 |                      |
|                                 |                      |
|                                 | RIS                  |
|                                 |                      |
|                                 |                      |
|                                 |                      |
|                                 |                      |
|                                 |                      |
|                                 |                      |
|                                 |                      |
|                                 | -                    |
|                                 | hers                 |
|                                 |                      |
| Options Recreate Add a Room     | Open All Rooms       |

Klik tombol **Options** untuk melakukan pengaturan lebih lanjut tentang *breakout rooms* yang telah disiapkan.

|                                                                                                    | Breakout Rooms - Not Started                                                              | ×           |
|----------------------------------------------------------------------------------------------------|-------------------------------------------------------------------------------------------|-------------|
| Meeting Topic:                                                                                                    | ✓ Mecca Room                                                                              | 1           |
|                                                                                                    | Chandra Abu Maryam                                                                        |             |
| Host:                                                                                                    | ✓ Medina Room                                                                             | 1           |
| Numeric Passcode:<br>(Telephone/Room Sys                                                                                  | Hasan                                                                                     |             |
| Invite Link:                                                                                                    |                                                                                           | ١F          |
| <ul> <li>Allow participants to choose</li> <li>Allow participants to return</li> <li>Automatically move all as</li> </ul> | ose room<br>rn to the main session at any time<br>signed participants into breakout rooms |             |
| Breakout rooms close aut                                                                                                  | comatically after: 30 minutes                                                             |             |
| Countdown offer closing                                                                                                   | e is up                                                                                   |             |
| Set countdown timer                                                                                                    | : 60 v seconds                                                                            | he          |
| •                                                                                                    | Options Recreate Add a Room Oper                                                          | n All Rooms |

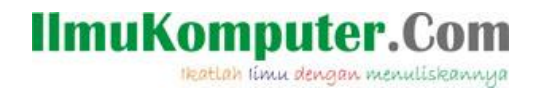

Bila sudah menentukan peserta-peserta yang masuk dalam ruang-ruang, klik tombol **Open All Rooms** untuk memulai *breakout room* dengan ruang-ruang yang telah disiapkan.

Pada sisi peserta akan tampil pilihan untuk bergabung ke ruang yang telah ditentukan. Seperti gambar di bawah ini. Peserta dapat mengklik tombol **Join** pada kelas/*room* yang telah ditentukan.

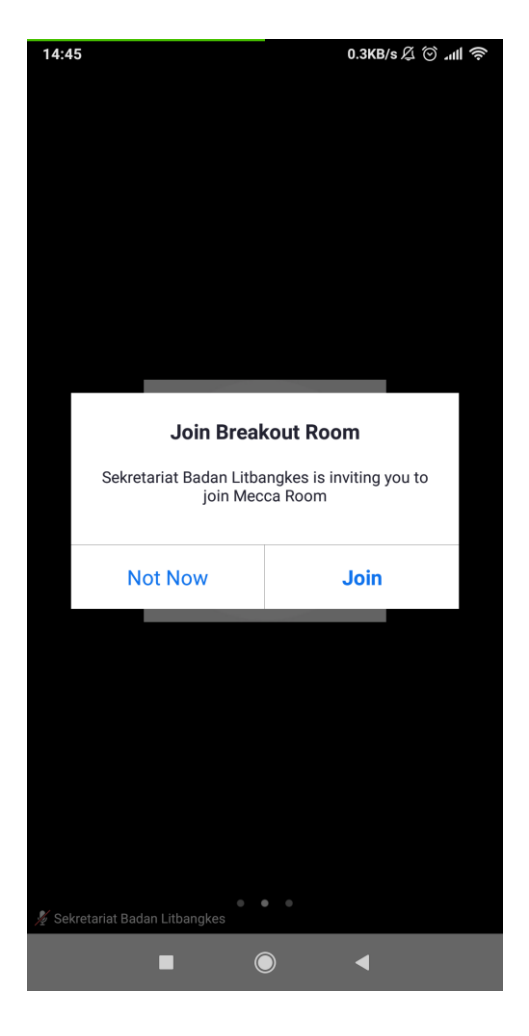

Sekarang para peserta telah bergabung pada ruang-ruang atau kelas-kelas paralel yang telah disiapkan. Pada sisi *host* akan tampak peserta-peserta yang masuk ke *room* yang telah disiapkan seperti gambar di bawah ini.

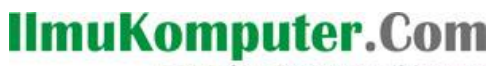

Ikatlah limu dengan menuliskannya

| Breakout Rooms - In Progress       | ×     |
|------------------------------------|-------|
| ▪ Mecca Room                       | Join  |
| Chandra Abu Maryam                 |       |
| ✓ Medina Room                      | Join  |
| • Hasan                            |       |
| Broadcast Message to All Close All | Rooms |

Sebagai *host*, Anda dapat mengirimkan pesan ke semua peserta pada kelas-kelas paralel yang sedang berlangsung. Klik tombol **Broadcast Message to All**. Ketikkan pesan yang akan disampaikan. Kemudian klik tombol **Broadcast**.

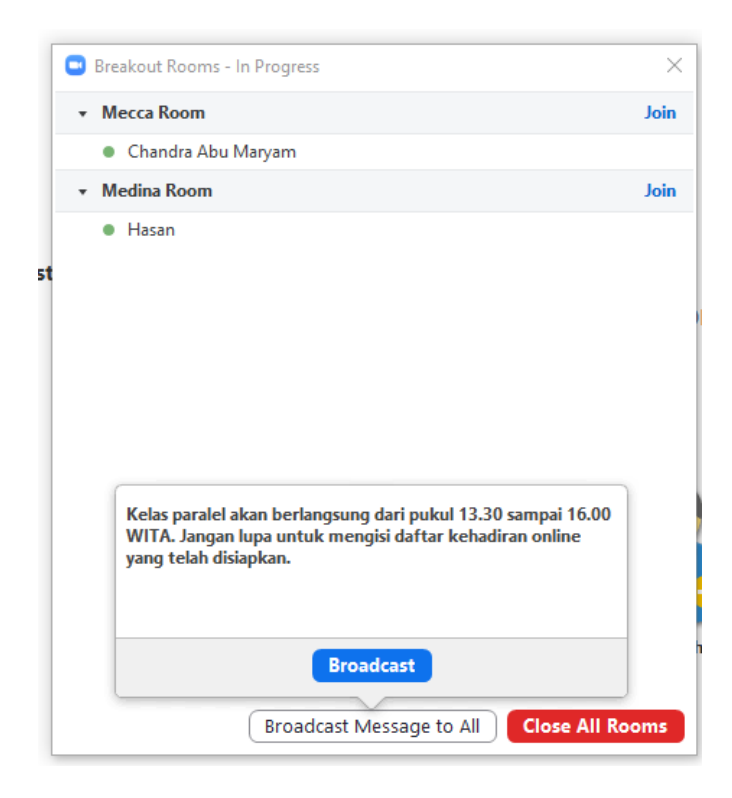

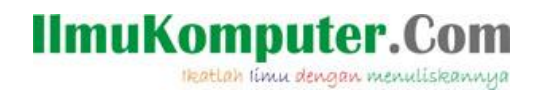

Untuk mengakhiri kelas-kelas yang sedang berlangsung klik tombol **Close All Rooms**. Pada sisi peserta akan tampil pemberitahuan bahwa **Breakout Rooms** akan berakhir dalam 60 detik.

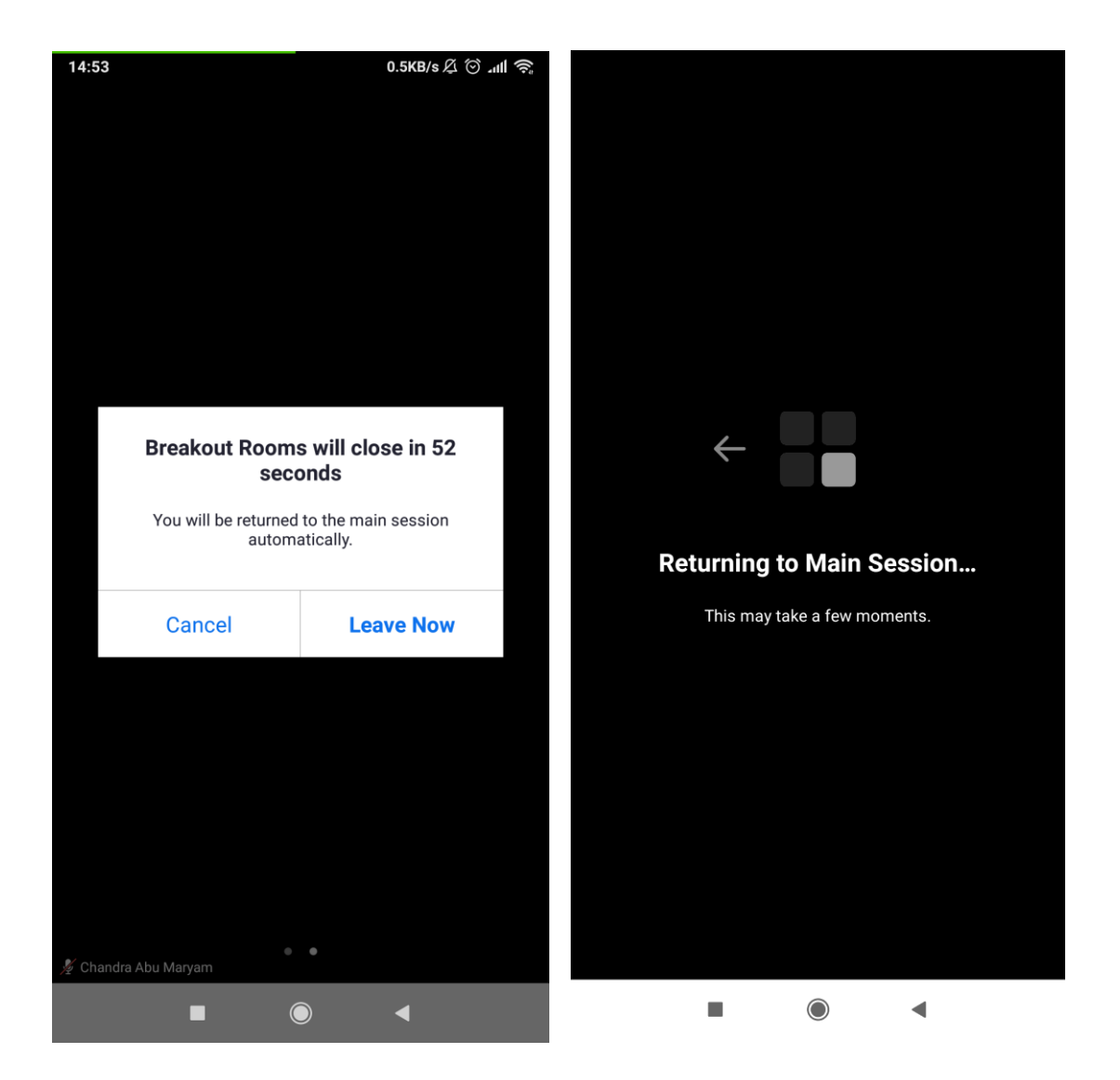

Akhirnya semua peserta bergabung kembali di *room* utama. Biasanya pada sesi pleno kedua ini, akan ada kesimpulan besar dari *meeting* besar ini, ditambah (yang pasti) penutupan. Bila sesi di *room* utama (pleno) telah berakhir, *host* dapat mengklik tombol **End > End Meeting for All**.

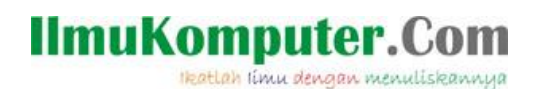

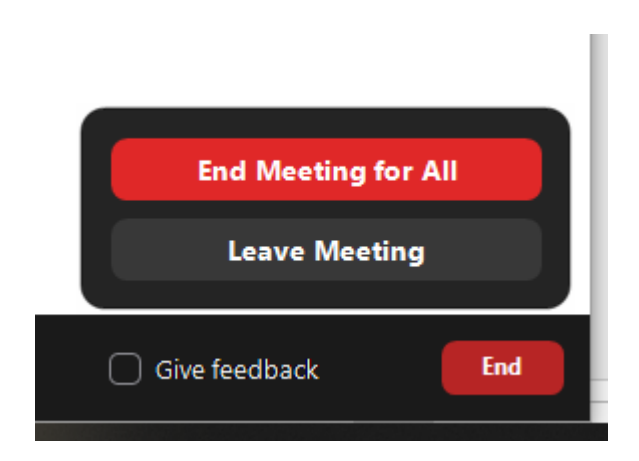

Dengan demikian *meeting* besar dengan pecah ruangan di Zoom telah berakhir. Semoga bermanfaat.

#### **Biografi Penulis**

**Happy Chandraleka**. Seorang penulis TI independen. Menyelesaikan S1 di Teknik Elektro Universitas Diponegoro. Saat ini mengelola Open Journal Systems Badan Penelitian dan Pengembangan Kesehatan, Kementerian Kesehatan Republik Indonesia. Mengelola OJS versi 2 dan versi 3. Informasi tentang penulis dapat dilihat di http://thecakrabirawa.wordpress.com dan dapat dihubungi via email hchandraleka@gmail.com.

(ditulis di di Bojonggede, pada masa Work From Home karena wabah Covid-19, Senin, Rabiul Awwal 1442 H/ November 2020 M, jam 15.58 WIB)